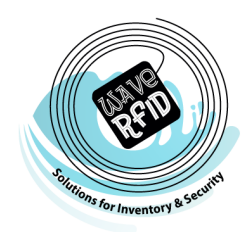

# Frames Data 💬

## **WaveRFID - IDA Product Installation Guide**

### Setting up the Connection

• After you have signed up with Frames Data, login to WaveRFID and click on "Admin"

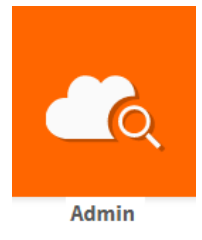

• Click on the "Frames Data Settings" button

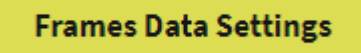

• Enter your Frames Data username, shipping and billing zip codes, and number of locations; then click the "Save" button.

| Settings                            | ^    |
|-------------------------------------|------|
| Username *                          |      |
|                                     |      |
| Shipping zipcode *                  |      |
|                                     |      |
| Business zipcode *                  |      |
|                                     |      |
| Locations *                         |      |
|                                     |      |
| Subscription Status: Not Applicable | +    |
|                                     | Save |

- If you don't know your Frames Data Username, you can reach out to Frames Data Technical Support at 1-800-821-6069 Ext. 1, or by email at techsupport@framesdata.com.
- Once you save, your "Subscription Status" will update to "Active". You can now start using the Frames Data interface.

#### **Importing from Frames Data**

• Go back to the dashboard and click on the "Frame" button

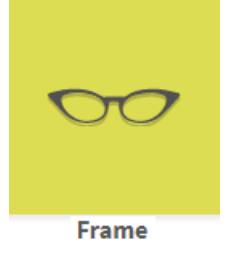

• Click on the "Import/View Frames Data" link

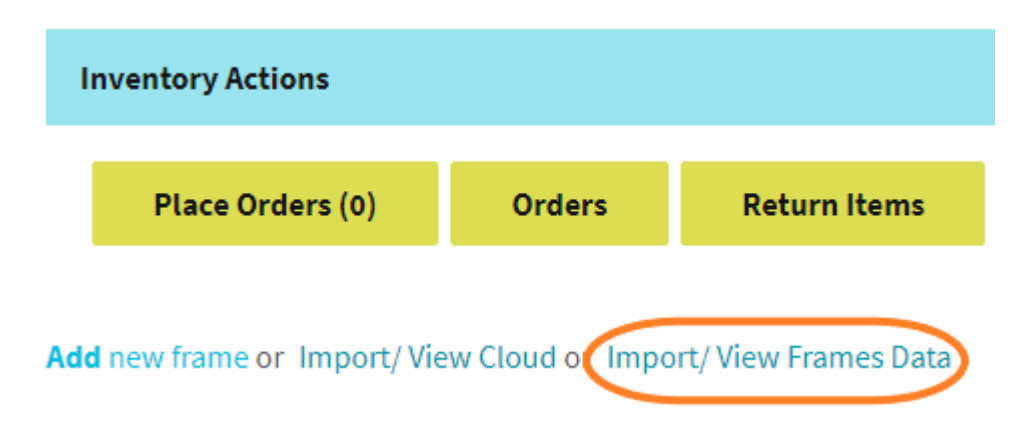

- You will be able to search for frames via an assortment of different options and import them into your WaveRFID software.
- If you experience any issues during this process, or if following these steps does not lead to the result above, please contact WaveRFID via email: <u>help@waverfid.net</u>

#### Syncing with Frames Data

 All syncing of data between your WaveRFID software and Frames Data is done periodically in the background during non-business hours. There are no steps required by you to keep your Wave RFID software updated with the most current information from Frames Data.